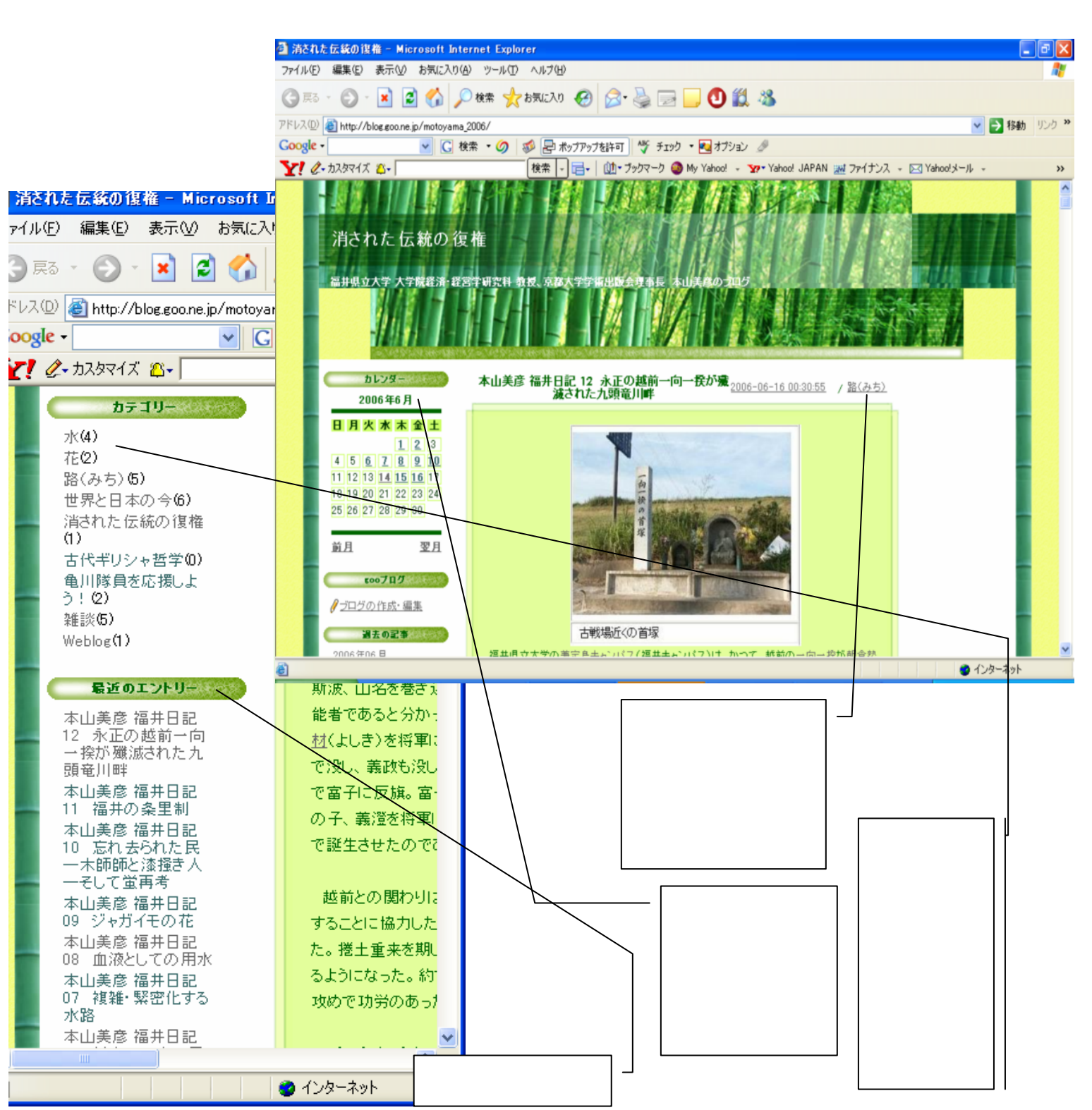

## 本山ブログ「消された伝統の復権」の使用方法

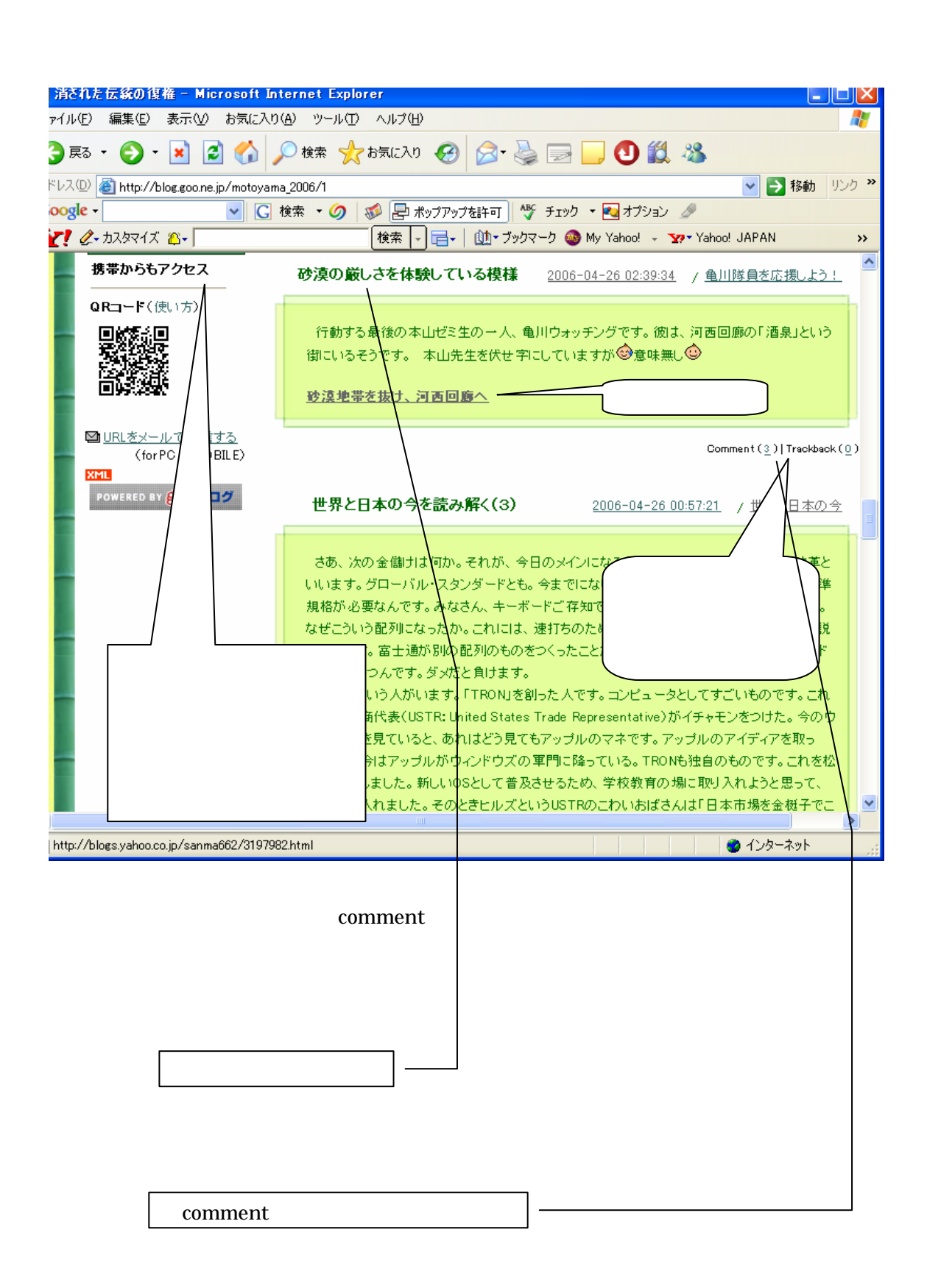

2.投稿「題名」か「comment」の数字をクリックすると「投稿画面」が現れる。

| 消された伝統の復権:砂漠の厳しさ                                                                                                    | を体験している視様 - Microsoft Internet Explo                  | orer 📮 🗖 🗙                                 |
|----------------------------------------------------------------------------------------------------|-------------------------------------------------------|--------------------------------------------|
| ァイル(E) 編集(E) 表示(V) お気に                                                                                                    | 入り(4) ツール(1) ヘルプ(11)                                  | At                                         |
| 3 戻る 🔹 📀 🔸 😰 🏠 🔎 検索 🌟 お気に入り 🤣 🔗 - 🌺 🚍 🛄 🕙 鑬 🦓                                                                                                    |                                                       |                                            |
| ドレス(D) 🔮 http://blog.goo.ne.jp/moto;                                                                                                    | vama_2006/e/ae76c3beea5f7417ba3fea0e9a9c6f30          | 予 移動 リンク ※                                 |
| oogle 🔽 検索 · Ø 🚿 🛃 ポップアップを許可 🌾 チェック ・ 🛃 オプション 🖉                                                                                                    |                                                       |                                            |
| 【! ₡-カスタマイズ ☎-                                                                                                    | 検索 - 団+ ブックマーク                                        | 🚳 My Yahoo! → ফ Yahoo! JAPAN 🛛 →           |
| 12 永正の越前一向   一探が殲滅された九   頭竜川畔   本山美彦 福井日記   11 福井の条里制   本山美彦 福井日記   10 三丸主祭わた足                                                                            | 現地にも(y.s.)<br>あの砂漠の町にも、ネットカフェがあるんですかね。ま<br>でしばいがころうし。 | 2006-04-28 01:01:38<br>さかモバイルでアップロードしているわけ |
| 10                                                                                                    | コメントを投稿する<br>名前<br>タイトル<br>URL<br>コメント                | 名前を記入、<br>ハンドルOK<br>タイトル省略可                |
| 度技術と権力<br>本山美彦 福井日記<br>04 維体天皇のこと<br>本山美彦 福井日記<br>03 六条大麦のこと<br><b>最近のコメンド</b><br>suzuki/本山美彦 福<br>井日記 06 村上ファ<br>ンドで思うこと<br>y.s./本山美彦 福井日<br>記 04 維体天皇のこ | <u>総文字を表示</u> ▼<br>*渡約に同意の上 コメント投稿を行ってください。           |                                            |
| ٤                                                                                                    |                                                       |                                            |
|                                                                                                    |                                                       |                                            |
| 投稿するとここに表示                                                                                                    | <b>示される。</b>                                          | 書き終わったら「投稿」<br>ボタンをクリックする。                 |

## 3. レスの投稿例

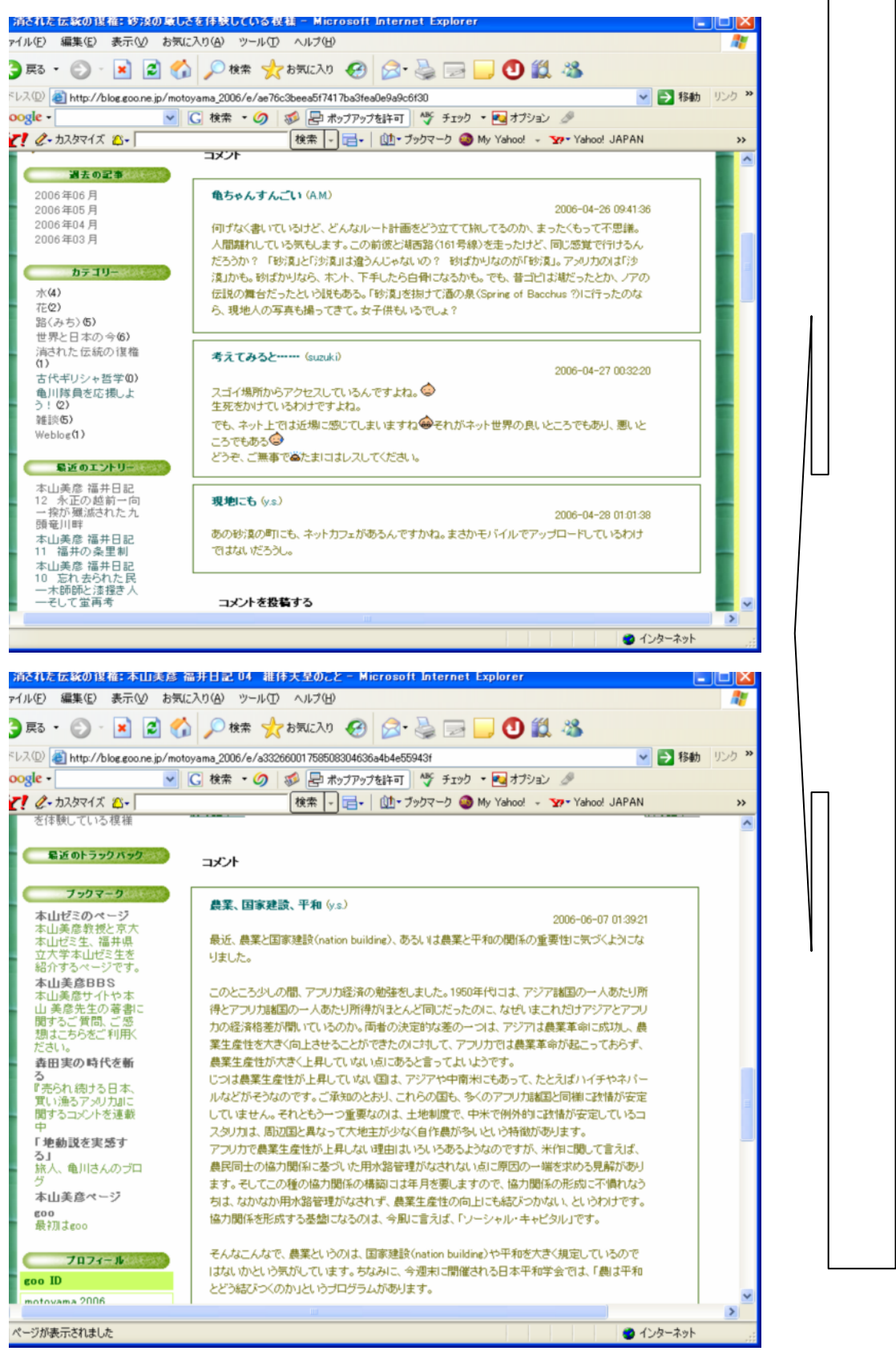